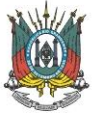

## Tutorial de Acesso às Salas Virtuais

## Ministério Público/CEAF-RS

- 1. No dia da reunião, o telefone (51) 99988-8995 estará disponível para apoio aos participantes via whatsapp.
- A sala virtual será aberta com 15 minutos de antecedência. Sugerimos o acesso prévio, para fins de testes e esclarecimentos de eventuais dúvidas sobre as funcionalidades da ferramenta.
- Utilize um notebook ou desktop. O sistema não está disponível para versões mobile (celular ou tablet).
- 4. Abra o navegador de preferência em seu computador.
- 5. Importante: verifique se há instalado o Adobe Flash Player em seu computador/navegador, pois a plataforma depende deste item. Caso não tenha, baixe aqui neste link: https://get.adobe.com/br/flashplayer/ Salve e execute o arquivo. Ao concluir, feche o navegador e abra-o novamente.
- 6. Acesse http://webconf.mprs.mp.br.
- 7. Clique em "Acesso às salas públicas".

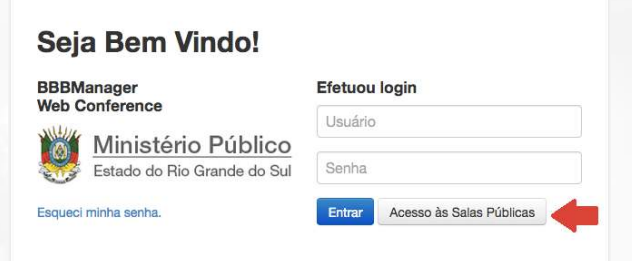

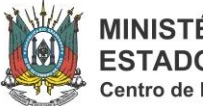

8. Selecione a sala de seu interesse.

| Salas Públicas |                  | ×     |
|----------------|------------------|-------|
| CEAF/RS        | 30/06/2020 13:30 | ۲     |
|                |                  |       |
|                | F                | Fe ar |

9. Utilize a opção "Acesso público" (com e-mail), localizado à direita da tela.

| Ŵ                                         | Ministério Público<br>Estado do Rio Grande do Sul |
|-------------------------------------------|---------------------------------------------------|
| BBB                                       | Manager - Web Conference                          |
| Acesso à sala "C                          | EAF/RS"                                           |
| O acesso desta sala é público.            |                                                   |
| If you have a login credential, we sugges | st using it, to use all system resources          |
| Acesso Autenticado                        | Acesso Público (e-mail)                           |
| Usuário                                   | Acesse com o e-mail                               |
| Senha                                     |                                                   |
| Entrar                                    |                                                   |

10. Informe seus dados (nome e email) e, em seguida, clique em "Gerar link de acesso".

| Alerta                         |                                      |                              |                         |          | ж |
|--------------------------------|--------------------------------------|------------------------------|-------------------------|----------|---|
| Preencha os da<br>enviarmos um | ados abaixo e cl<br>link de acesso p | lique em Env<br>para seu e-m | iar Link de Ace<br>ail. | sso para |   |
| Informe seu nom                | e completo                           |                              |                         |          |   |
| Informe seu e-ma               | ail                                  |                              |                         |          |   |
|                                |                                      |                              | ~                       |          |   |

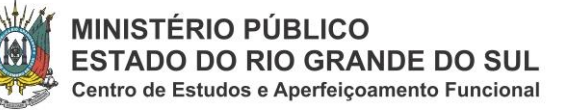

11.O sistema enviará um link de acesso para o seu e-mail cadastrado. Clique no link gerado para entrar na sala virtual. **Atenção:** a sala estará aberta somente no dia da atividade.

| Ministério Público<br>Estado do Rio Grande do Sul<br>Olá | Acesso à sala CEAF/RS     |
|----------------------------------------------------------|---------------------------|
| Utilize o link abaixo para acessar a sala públ           | ica.                      |
|                                                          | E-mail enviado às18:17:34 |

12. Caso apareça a mensagem "<u>executar Adobe Flash</u>", execute e, em seguida, clique em "<u>Permitir</u>", conforme imagem abaixo. Se ocorrer algum erro, nos links abaixo têm tutoriais de como ativá-lo de acordo com o seu navegador:

Mozilla Firefox: https://support.mozilla.org/pt-BR/kb/plugin-flashmantenha-o-atualizado-evite-problemas

Chrome: https://helpx.adobe.com/pt/flash-player/kb/flash-player-googlechrome.html

Internet Explorer: https://helpx.adobe.com/br/flash-player/kb/flashplayer-issues-windows-10-ie.html

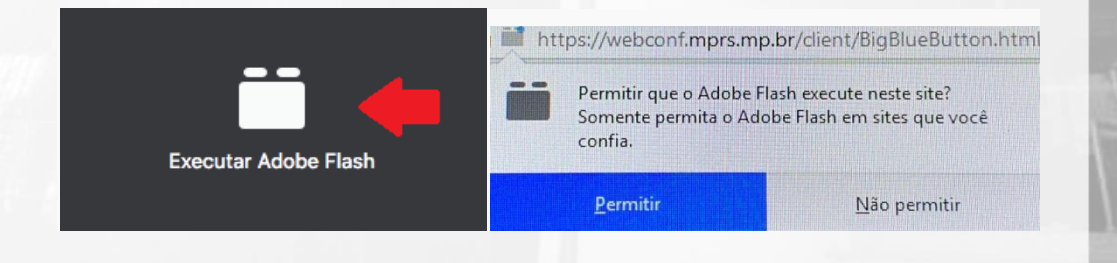

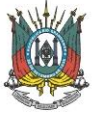

13. Se não tiver o Adobe Flash Player instalado, vá para o passo nº 03.14. Assim que acessar a sala, você já estará apto para aproveitar o curso.

## **DICAS IMPORTANTES:**

- 1. Utilize o chat para dúvidas e interação.
- Caso a conexão fique lenta, será sugerido aos participantes que fechem a janela de vídeo do palestrante, seguindo o acompanhamento por meio do áudio.
- 3. Caso persista algum erro, feche a sala e entre novamente.
- 4. É recomendado o uso de fones de ouvido para uma melhor experiência sonora.
- 5. Durante a realização da webconferência, evitar serviços de streaming e downloads pesados que possam consumir maior banda de sua internet.